#### 在宅システム操作ガイド①

省エネモードからの起動 ※画面に

) ※画面に何も表示されていない時

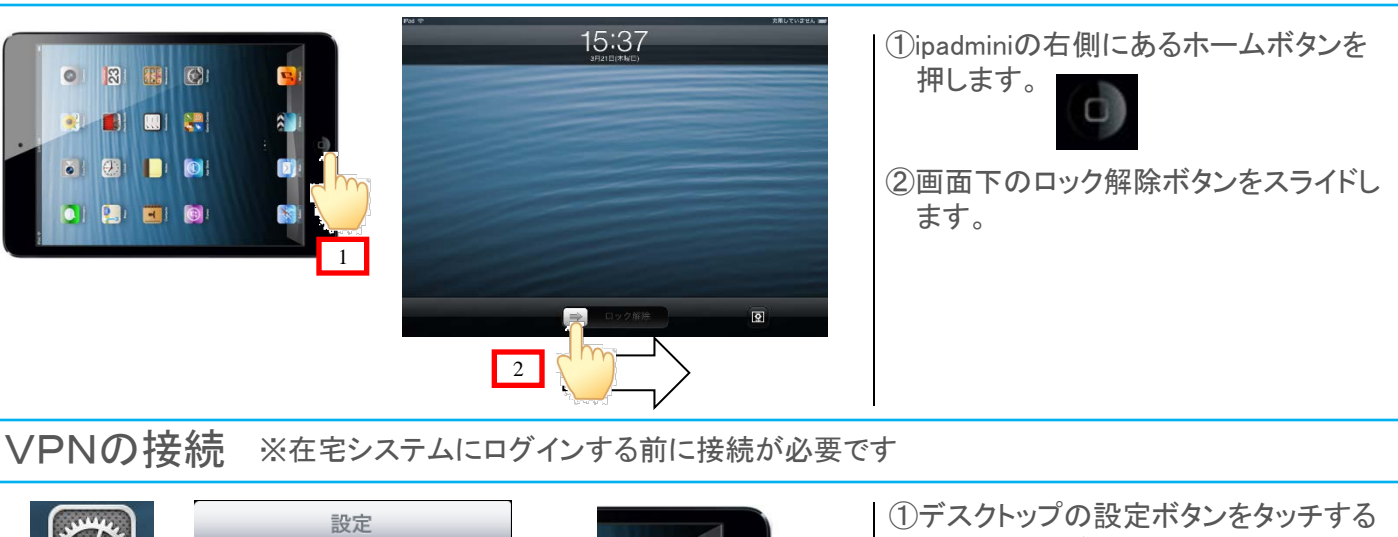

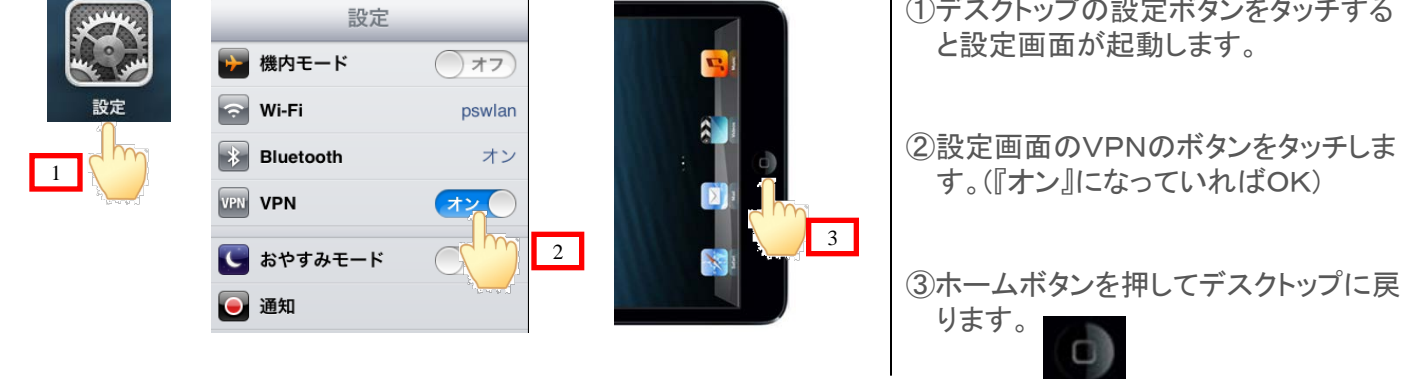

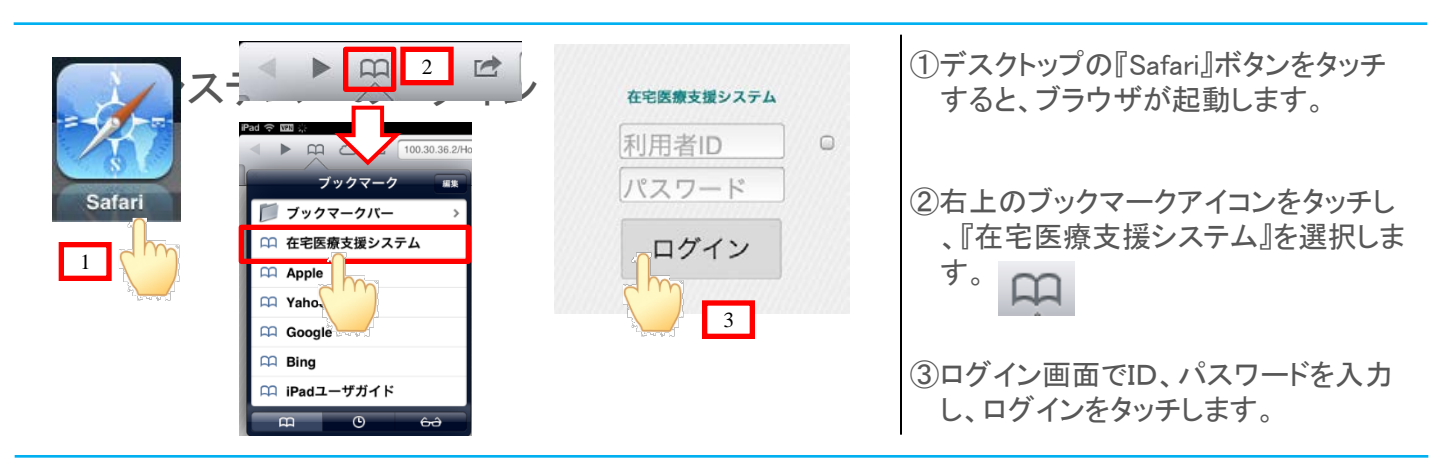

キーボードの使い方 ※入力可能な項目をタッチすると自動でキーボードが起動します。

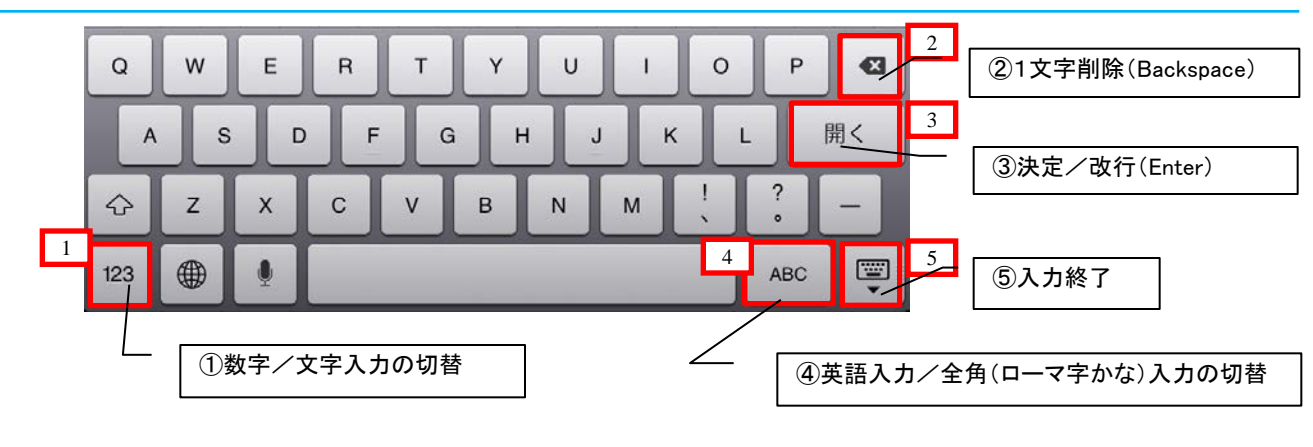

## 在宅システム操作ガイド②

連絡票一覧の呼び出し方

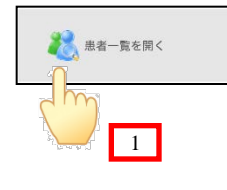

| N    | 0.0   |          | 105911                                |        | 合意していません |
|------|-------|----------|---------------------------------------|--------|----------|
| 1    | P 144 |          | 20352 mmcCareles (Publican) Paterical | C ( No | r        |
| â    |       |          | ◎#80#1805#55<br>录音一覧(5)               |        | C        |
| লায  | ×10   | 172 909  | 常编制上生常水市成火星入去打                        |        | 0        |
| 042  | n.e   | 279 920  | 上佔结水平町                                |        | Ø        |
| F0   | πz    | 177      | 美加聚土压的水市大容                            |        | Ø        |
| \$×  | #4)∓  | 1761 843 | 副编辑上在指示工程生行                           |        | ٥        |
| RD . | (-5M  | 417 224  | AGR主任H本市22月19-19                      |        | 0        |
| 5    |       | Ŋ        |                                       |        |          |
|      | 2     |          |                                       |        |          |

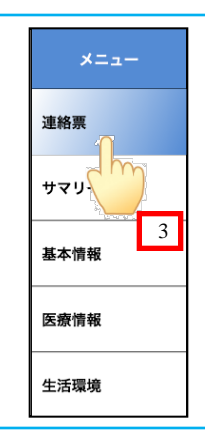

 ホーム画面の『患者一覧を開く』ボタン をタッチします。
 ②患者一覧から対象の患者様を選択し ます。
 ③画面左メニューの『連絡票』をタッチし ます。

## 連絡票 登録画面の呼び出し

| • ► m<br>×                                                      | 1833 1833<br>二 22 (2013) - 2014 - 2014 - 201 | (************************************* | ™ ♥ ₩Q<br>◀ ▶ ₩ ↓<br> ×<br>=                                    | 1633<br>では、100.3018 255mmContrick Problems Toylow Toylow T | * | ①新規登録:連絡票一覧右上の新規登<br>録ボタンをクリックします。                               |
|-----------------------------------------------------------------|----------------------------------------------------------------------------------------------------|----------------------------------------|-----------------------------------------------------------------|----------------------------------------------------------------------------------------------------|---|------------------------------------------------------------------|
| メニュー           辺地市           サマリー           車・市市           三次市市 | Q         DELECTION 10.15 Stat. 6((8-5.570-04.5777-03.57-7))           2012/2013 10.15 Stat. 6((8-5.570-04.5777-03.57-7))         2012/2013 10.15 Stat. 6((8-5.570-04.577-04.570-04.570-04-04.570-04.570-04.570-04.570-04.570-04.570-04.570-04.570-04.570-04.570-04.570-04.570-04.570-04.570-04.570-04.570-04.570-04.570-04.570-04.570-04.570-04.570-04.570-04.570-04.570-04.570-04.570-04.570-04.570-04.570-04.570-04.570-04.570-04.570-04.570-04.570-04.570-04.570-04.570-04.570-04-570-04-570-                                                                    | 1                                      | メニュー           建築市           サマリー           参本市場           芝活業者 | Control 10 (15 Mail)         Control 10 (15 Mail)         Control 1                                                                                                    | 2 | <ul> <li>②修正する時:登録されている連絡票の<br/>右上の『&gt;』ボタンをクリックします。</li> </ul> |

## 連絡票の記入方法

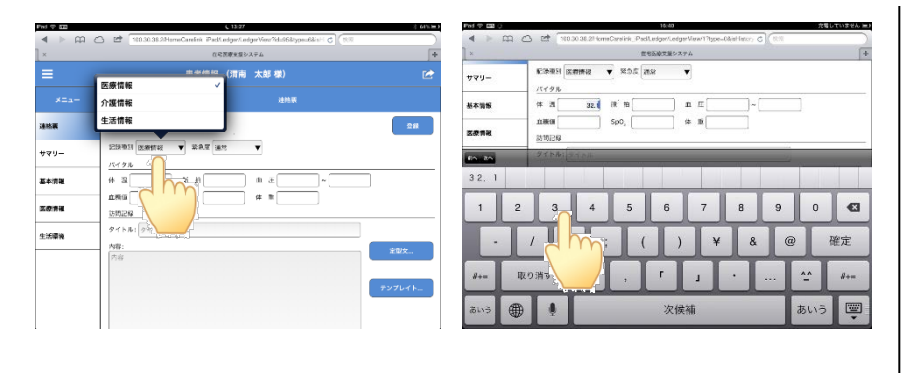

 ①項目をタッチすると、選択枝やキー ボードが表示されます。記録種別や バイタル、連絡事項などを記入しま す。

## 連絡票の記入方法(定型文入力)

| 88 |
|----|
|    |
|    |
|    |
| ×  |
| m  |
|    |
|    |

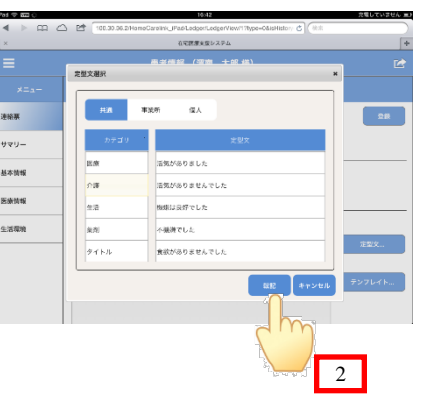

 ①連絡票入力画面の『定型文』ボタン をタッチします。
 ②定型文選択画面が起動します。左 側の『カテゴリ』をタッチで選ぶと、内 容に応じた定型文が表示されます。 定型文をタッチで選択し、『転記』ボ タンで連絡票に転記します。

# **在宅システム操作ガイド③** 連絡票の記入方法(テンプレイト入力)

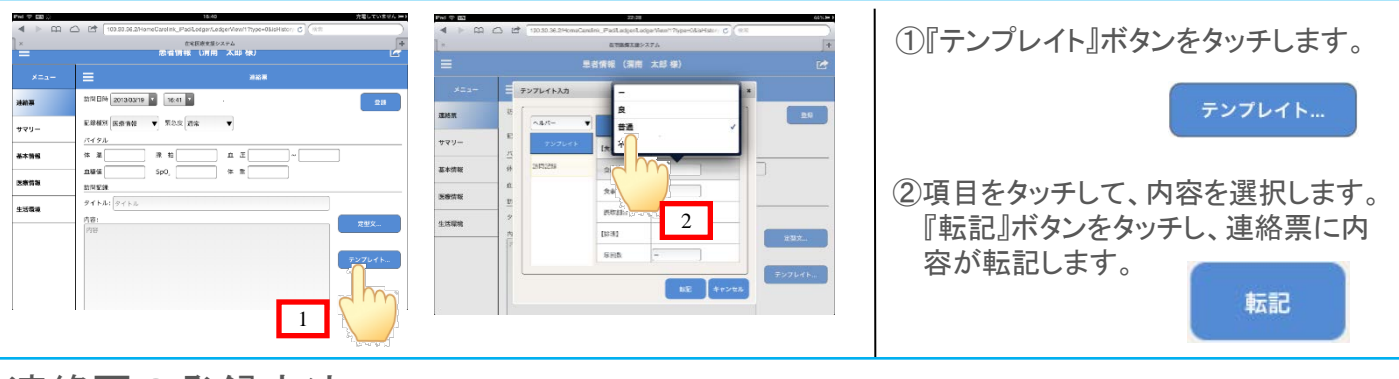

## 連絡票の登録方法

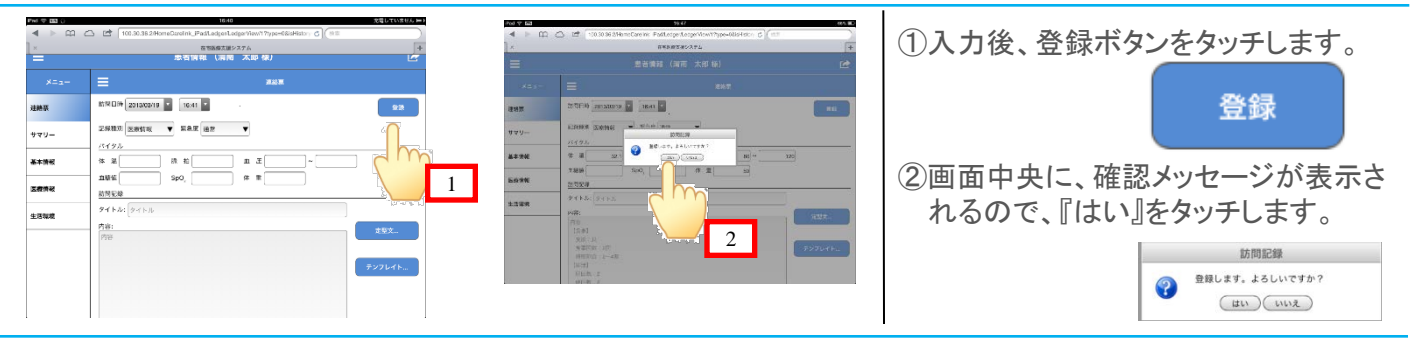

## 写真の撮影方法

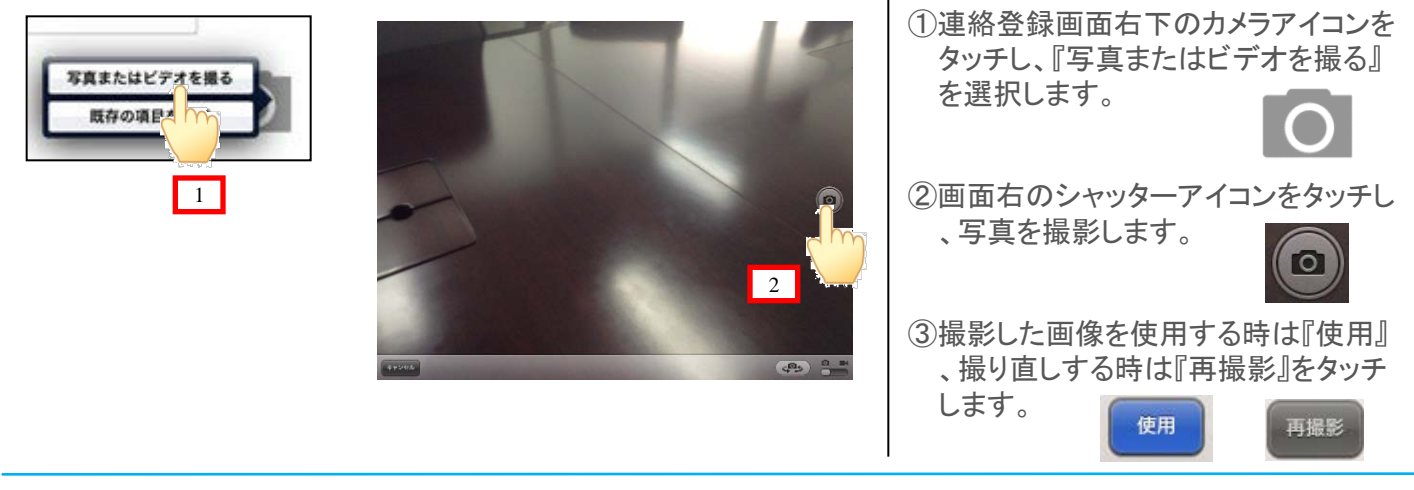

#### 動画の撮影方法

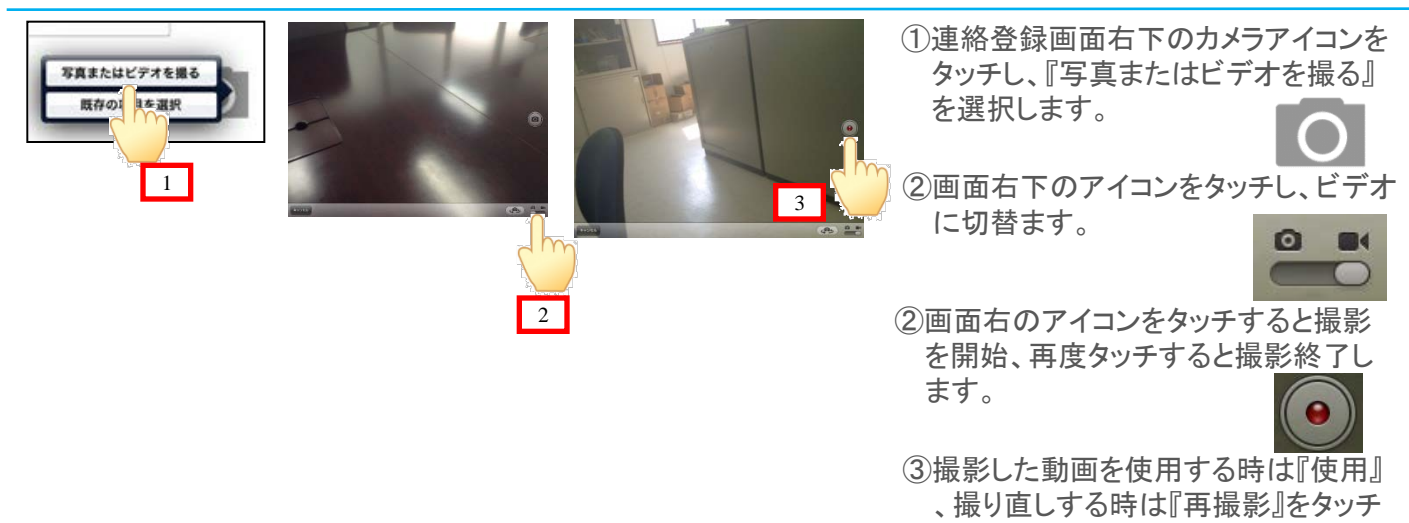

します。

## 在宅システム操作ガイド④

システムの終了①

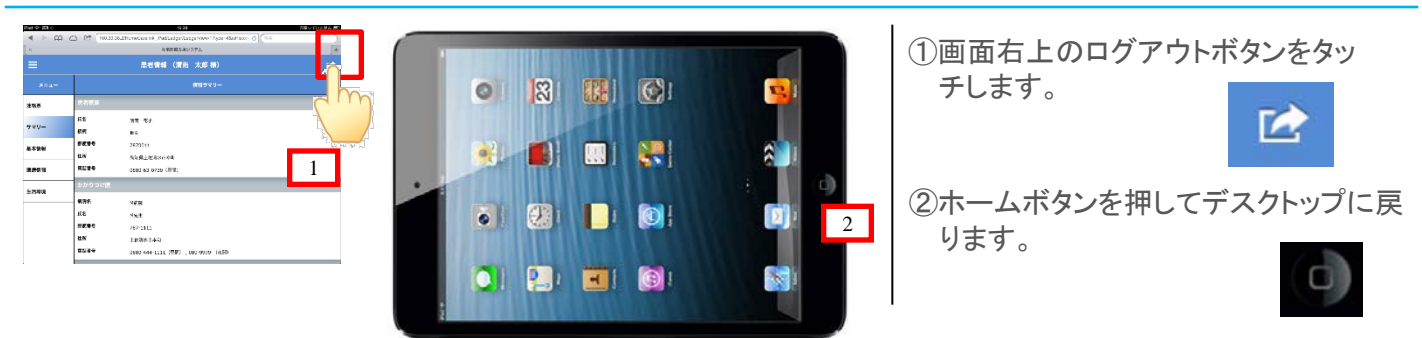

#### システムの終了②

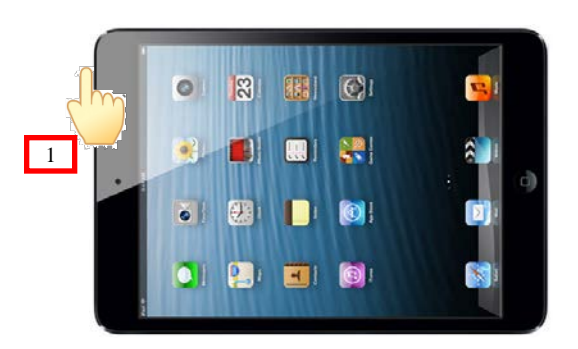

①Ipadminiの左上側面のボタンを押す とスリープモードになります。

システム使用中にVPN接続が切れた場合

①ホームボタンを押してディスクトップを起動します。

②設定画面を起動してVPNを再接続します。

③safariをタッチします。

(在宅システムの状態を維持したまま再起動します)

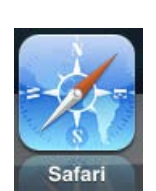

お問い合わせ先

#### 渭南病院 在宅医療連携室

080-6388-7356(中野)

#### 080-6388-7357(佐藤)

株式会社パシフィックシステム TEL:0880-63-0730 受付時間:平日 9:00~18:00